學習歷程檔案系統操作

(一) 登入:

 由學校首頁,進入校務行政系統,點選右下學習歷程→高雄市學生學 習歷程檔案系統

| 高雄市高級中等學校<br>校務行政系統                                                                                              | 其前 學習歷程確認備 於法將作說明 Q&A 管理區 型入<br>高雄市學生學習歷程檔案系統<br>找到自己的最愛 ジ 發展不一樣的自己 |
|----------------------------------------------------------------------------------------------------|---------------------------------------------------------------------|
| 行政區:左營區-<br>學校:高雄市立新莊高級中學 -<br>帳號:<br>密碼:                                                                        | August     田配合市綱主機維護・       02     本系統於9/9中午12:00<br>-13:00配合停機・    |
| 鼓 語 :         OLQL           登人         清除         教育雲端機號处人           新生報到         新生選課         客服網         學習歴程 | 認識學群                                                                |

點選右上登入→登入方式,點選「透過校務行政系統登入」→輸入帳號、密碼登入。

※帳號為學號,密碼預設為身分證字號。

| K Alla    | 請選擇<br>原帳號登人                                      | <b>∂入方式</b><br>透過校務行政系統登入 | × 97 . 2∧. | 高雄市高級中等學校<br>校務行政系統                                  |
|-----------|---------------------------------------------------|---------------------------|------------|------------------------------------------------------|
| August 02 | 行1<br>因配合市網主機維護。<br>本系統於8/9中年12:00<br>~13:00配合學機。 |                           | •          | 請輸入您在校務系統的帳密,以登入學習歷程<br>行政區:請選擇-<br>學 校:請選擇-<br>帳 號: |
|           | 12 11                                             | ↓ <del>単</del> 群          |            | 密碼:<br>驗證碼: DFEII ④<br>登人 清除 忘記密碼                    |

- 3. 學習歷程檔案系統登入介面會出現「學習歷程」字樣。與校務行政系 統登入介面有區別。若是要登入學習歷程檔案系統,請按照上面路徑 點選登入。
- (二)其餘系統操作若有疑問,如:如何上傳、申請認證、勾選檔案等,請於 高雄市學生學習歷程檔案系統上排連結點選「系統操作說明」,下載「系 統操作說明(學生)」參閱。此手冊亦同步置於校網「學習歷程檔案專區」 中的「操作手冊」專區。

| 💦 高雄市政府教育局                                                                  | 首頁 學習歷程檔案員 糸統操作                                                                                                    | F說明 Q&A 管理區 登人 | ■ 學生學習歷程檔案                                                                                                    | 就張操作 |
|-----------------------------------------------------------------------------|----------------------------------------------------------------------------------------------------|----------------|----------------------------------------------------------------------------------------------------|------|
|                                                                             | 本結構作設明下載<br>希認得作200(例生22<br>希認得作200(例生22)<br>希認律性200(前常意思)<br>希認律性200(前常意思)<br>希認律性200(前常意思)<br>希認律性200(常習意)<br>希認律性200(常習意)<br>希認律性200(常習意) |                | 請以左、右方向賦切換「圖表開介、相關法規、期程公告、相關資源、操作手冊」之頁並<br>圖表開介 相關法規 期程公告 相關資源 <mark>操作手冊</mark>                                                                    |      |
|                                                                             | Close                                                                                                    | MORE V         | 高雄市學生學習歷程檔案系統平台操作手册                                                                                                    | ₽    |
| August         因配合市網主機器           02         本系統於8/9中午           ~13:00配合停機 | 培護 -<br>〒12:00<br>そ・                                                                                                    |                | <ul> <li>● 系统操作說明·學生版</li> <li>● 系统操作說明·學師版</li> </ul>                                                                                              |      |
|                                                                             | 認識學群                                                                                                    |                | <ul> <li>系統操作說明-在課教師版</li> <li>系統操作說明-課語師版</li> <li>學生版收訖明細操作說明</li> </ul>                                                                          |      |
|                                                                             |                                                                                                    |                | <ul> <li>&gt;&gt;&gt;&gt;&gt;&gt;&gt;&gt;&gt;&gt;&gt;&gt;&gt;&gt;&gt;&gt;&gt;&gt;&gt;&gt;&gt;&gt;&gt;&gt;&gt;&gt;&gt;&gt;&gt;&gt;&gt;&gt;</li></ul> |      |